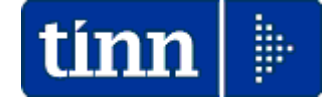

## **Guida Operativa**

## Implementazioni nuova Release Procedura

## PAGHE Rel. 5.0.4.1

Data rilascio: 24 Novembre 2015

Lo scopo che si prefigge questa guida è quello di documentare le implementazioni introdotte nella Rel.5041.

# 🖐 Attenzione !!:

| ARGOMENTO                                                                         | <b>OPERAZIONI OBBLIGATORIE !!</b>                                                                                                    |
|-----------------------------------------------------------------------------------|----------------------------------------------------------------------------------------------------|
| Gestione Rilanci<br>per aggancio<br>elementi al 5°<br>Livello Piano dei<br>Conti. | In relazione alla definitiva entrata in vigore a Gennaio 2016<br>dell'Armonizzazione Contabile, sono state introdotte, in numerose parti<br>della procedura Paghe, tutti i riferimenti per eseguire i rilanci alle varie<br>poste del V° livello Piano dei Conti finalizzati allo sviluppo di specifiche<br>voci di dettaglio sulla Proposta Mandati e Reversali. La procedura di<br>installazione Rel 5040 introduce i principali rilanci che però dovranno<br>essere verificati per la definitiva sistemazione.<br>Quindi ogni Ente, in base alle proprie specificità, potrà introdurre gli<br>opportuni adeguamenti affinando le configurazioni in questi mesi che<br>precedono il termine ultimo stabilito per il 01/01/2016.<br>La gestione è subito attiva e, anche senza alcuna manutenzione da parte<br>dell'operatore, già si potrebbero apprezzare i primi effetti sulla<br>generazione della Proposta Mandati e Reversali che potrebbe essere<br>composta da un maggior numero di righe per effetto del dettaglio previsto<br>al 5° livello del Piano dei Conti.<br><b>Pertanto si consiglia espressamente di proseguire</b><br>o iniziare da subito questo lavoro come<br>espressamente già richiamato nella precedente<br>Rel_5040 e ulteriormente qui specificato !! |
| Aggiornamento e<br>Controllo<br>Addizionali                                       | <ul> <li>Si raccomanda l'esecuzione dell'aggiornamento e controllo delle addizionali</li> <li>Comunali e Regionali come da apposita :</li> <li>Guida Aggiornamento Addizionali</li> </ul>                                                                                                    |

## Sintesi Argomenti Rel. Paghe 5041

| ARGOMENTI                                                                                                    | Funzioni Varie                                                                                                    |  |  |  |  |  |  |
|----------------------------------------------------------------------------------------------------|----------------------------------------------------------------------------------------------------|--|--|--|--|--|--|
| Anagrafica Risorse<br>Umane                                                                                                    | Introdotto nuovo indicatore per caratterizzazione "Tipo eredità".<br>Declassata la segnalazione per Codice IBAN diverso da 27 caratteri da<br>"Bloccante" a "segnalazione Critica"                                                                                                    |  |  |  |  |  |  |
| Stampa condizioni di<br>pagamento                                                                                                    | Introdotto in stampa il campo "BIC/Swift".                                                                                                    |  |  |  |  |  |  |
| Stampa dipendenti<br>per comune di<br>residenza/nascita                                                                                   | Introdotta selezione per "solo in forza", "solo cessati" o "tutti"                                                                                                    |  |  |  |  |  |  |
| Inserimento<br>comunicazioni del<br>mese                                                                                                  | Trattata segnalazione per determinazione dato base in riferimento al mese/anno di competenza (se indicato).                                                                                                    |  |  |  |  |  |  |
| Stampa Netti                                                                                                    | Nelle varie stampe dei "Netti a Pagare" è stato definitivamente introdotto il campo "BIC/Swift".                                                                                                    |  |  |  |  |  |  |
| Stampa Riepilogo<br>Proposta Mandati e<br>Reversali per:<br>✓ Capitolo/mese<br>✓ Creditore/mese<br>✓ Tipo Cred./Mese<br>✓ Conto P.C./Mese | Sono state sviluppate nuove funzioni per migliorare ulteriormente la rappresentazione dei dati presenti sulla Proposta Mandati e Reversali. Queste nuove funzioni consentono una ancora più chiara esposizione dei dati che vengono dettagliati in "Colonne Mensili". E' prevista anche l'estrazione diretta dei dati su excel.                                                                    |  |  |  |  |  |  |
| Creazione file x<br>Banca TINN                                                                                                    | Introdotta anche l'estrazione diretta dei dati su excel.                                                                                                    |  |  |  |  |  |  |
| Estrazione dati<br>UniEMens nodo<br>ListaPosPa                                                                                            | Trattata segnalazione per corretta esposizione "causa cessazione".                                                                                                    |  |  |  |  |  |  |
| Calcolo arretrati<br>stipendiali                                                                                                    | Trattata segnalazione per sviluppo arretrati in caso di simultanea presenza di più tipologie di assenze e part-time.                                                                                                    |  |  |  |  |  |  |
| Cancellazione<br>Determine                                                                                                    | Con questa nuova funzione già dal 2015 si potranno cancellare tutte le determine con "Anno Determina" minore/uguale a quello impostato dall'operatore a video. In questo modo quindi, per esempio, le determine del 2013 duplicate anche nell'anno 2015 potranno essere cancellate dall'anno esercizio 2015 ma conservate nell'anno di esercizio 2013 in cui erano state originariamente inserite. |  |  |  |  |  |  |
| Duplicazione<br>dipendenti da anni<br>precedenti                                                                                          | Se richiesta la riattivazione in forza del dipendente, mantiene storico e aggiunge una nuova "assunzione" tramite due nuovi campi "Assunzione" e "Cessazione" inseriti a video.                                                                                                    |  |  |  |  |  |  |
| Cessazione rapporto<br>di lavoro                                                                                                    | Inserito a video il campo "Prima data cessazione" in modo da automatizzare<br>il calcolo degli arretrati in caso di recupero da eseguire per tardiva<br>comunicazione della cessazione mese precedente.                                                                                                    |  |  |  |  |  |  |

#### **OPERAZIONI OBBLIGATORIE**

Gestione Rilanci per aggancio elementi al 5° Livello Piano dei Conti

(1 di 1)

### Si consiglia espressamente di proseguire o iniziare da subito questo lavoro come espressamente già richiamato nella precedente Rel\_5040 !!

Guida Implementazioni Procedura < PAGHE Rel. 5.0.4.0 >

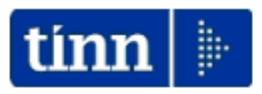

#### Guida Operativa

Implementazioni nuova Release Procedura

## PAGHE Rel. 5.0.4.0

Data rilascio: 23 Ottobre 2015

Lo scopo che si prefigge questa guida è quello di documentare le implementazioni introdotte nella Rel.5040.

## 🔁 Attenzione !!:

| ARGOMENTO                                                                         | OPERAZIONI OBBLIGATORIE !!                                                                                                    |
|-----------------------------------------------------------------------------------|----------------------------------------------------------------------------------------------------|
|                                                                                   | In relazione alla definitiva entrata in vigore a Gennaio 2016<br>dell'Armonizzazione Contabile, sono state introdotte, in numerose parti<br>della procedura Paghe, tutti i riferimenti per eseguire i rilanci alle varie<br>poste del V° livello Piano dei Conti finalizzati allo sviluppo di specifiche<br>voci di dettaglio sulla Proposta Mandati e Reversali. La procedura di<br>installazione Rel 5040 introduce i principali rilanci che però dovranno<br>essere verificati per la definitiva sistemazione.<br>Quindi ogni Ente in base alle proprie specificità potrà introdurre gli |
| Gestione Rilanci<br>per aggancio<br>elementi al 5°<br>Livello Piano dei<br>Conti. | opportuni adeguamenti affinando le configurazioni in questi mesi che<br>precedono il termine ultimo stabilito per il 01/01/2016.                                                                                                    |
|                                                                                   | La gestione è subito attiva e, anche senza alcuna manutenzione da parte<br>dell'operatore, già si potrebbero apprezzare i primi effetti sulla<br>generazione della Proposta Mandati e Reversali che potrebbe essere<br>composta da un maggior numero di righe per effetto del dettaglio previsto<br>al 5° livello del Piano dei Conti.                                                                                                    |
|                                                                                   | Pertanto si consiglia espressamente di iniziare<br>questo lavoro già a partire dalla mensilità di<br>Ottobre !!                                                                                                    |

#### Revisione utilizzo Capitoli in collegamento alle Missioni e Programmi (1 di 1)

Dalle iniziali indicazioni e con le precisazioni fino ad oggi succedutesi si ritiene, se pur ovvio, di ricordare che la regola generale vede l'associazione del "Capitolo Stipendiale" alla combinazione "Missione/Programma".

Quindi, se l'Ente ha in carico più "Missioni/Programmi" dovrebbe avere specularmente tanti "Capitoli Stipendiali" corrispondenti.

In pratica:

 uno o più Capitoli Stipendiali (con relativi collegati capitoli per Oneri e Irap), per ogni Missione/Programma.

Nella stragrande maggioranza dei casi le stesse modalità di conversione (adottate dalle funzioni automatiche utilizzate in Contabilità Finanziaria) del Capitolo da "Funzione/Servizio" a "Missione/Programma" assicurano una buona corrispondenza.

Prestare comunque attenzione per le verifiche del caso.

Nei successivi paragrafi sono riportate alcune funzioni eventualmente utili per l'esecuzione di manutenzioni significative dei Capitoli Stipendiali da associare agli Imponibili e ai dipendenti. Associazione Risorse Umane ai capitoli

(1 di 1)

#### Questa funzione è presente nel menù:

> Anagrafica

Con la dicitura:

- > Assegnazione nuovi capitoli agli imponibili
- Funzionalità:
  - ✓ Questa funzione può risultare utile nel caso dovesse rendersi necessaria una assegnazione significativa di nuovi "Capitoli Stipendiali" per il rilancio dei relativi capitoli degli oneri riflessi sui vari imponibili.
- o Azioni Richieste
  - ✓ Eseguita la funzione accedere alla Gestione Imponibili per i controlli del caso.

| 🚥 Assegnazione Nuovi Capitoli agli imponibili                                                                                                    |                                                                        |
|----------------------------------------------------------------------------------------------------|------------------------------------------------------------------------|
| 1 ENTE DI PROVA                                                                                                    |                                                                        |
| Limiti inferiori Limiti                                                                                                    | superiori                                                              |
| Scelta limiti di selezione                                                                                                    |                                                                        |
| Capitolo / Articolo / Progressivo                                                                                                    |                                                                        |
| Capitolo Dipendente 2015 🚖 10 5 1 roto NUOVO CAP                                                                                                    | ITOLO DI ESEMPIO                                                       |
| Visualizza capitoli da assegnare e imponibili                                                                                                    |                                                                        |
|                                                                                                    |                                                                        |
|                                                                                                    |                                                                        |
| Capitolo Irap                                                                                                    |                                                                        |
| Selez Codice Descrizione                                                                                                    |                                                                        |
|                                                                                                    |                                                                        |
| ☑         210000 CHEDNO           ☑         3 CPDEL                                                                                                    |                                                                        |
| ✓ 5 CPS                                                                                                    |                                                                        |
|                                                                                                    |                                                                        |
| <ul> <li>✓</li> <li>✓</li></ul> |                                                                        |
| ✓ 15 INPS 0,22%                                                                                                    |                                                                        |
| 16 CASSA PENS.STAT                                                                                                    |                                                                        |
| 0%                                                                                                    | 🗡 🗡 🖉 Avvio 🛛 🖉 Esci                                                   |
|                                                                                                    |                                                                        |
|                                                                                                    |                                                                        |
| ponibile I IFAP Fascia Fascia                                                                                                    | Imponibili - Capito i per mandati                                      |
| proto Capitolo per malado contributi<br>pendente Anno Capit. Art. Pg Riga Descrizione                                                                                                    |                                                                        |
| 1 1 1 2015 1 1 1 I IRAP                                                                                                    | Imponibile 3 CPDEL Fascia 1                                            |
| 10 5 1 2015 10 8 1 1 IRAP                                                                                                    | Capitolo per mandato contributi                                        |
| 20 0 1 2015 20 1 1 1 IRAP                                                                                                    | Upendente Ann Capit. Art. Prg Riga Descrizione                         |
| 22 0 1 2015 22 0 1 1 I IRAP                                                                                                    |                                                                        |
| 56 0 1 2015 64 1 1 1 RAP                                                                                                    |                                                                        |
| 57 0 1 2015 57 1 1 1 IRAP                                                                                                    |                                                                        |
| 59 0 1 2015 59 7 1 1 I IRAP                                                                                                    |                                                                        |
| 125 0 1 2015 125 7 1 1 I IRAP                                                                                                    |                                                                        |
| 126 0 1 2015 127 1 1 1 IRAP                                                                                                    |                                                                        |
| 146 0 1 2015 148 1 1 1 IRAP                                                                                                    |                                                                        |
| Carica Capitoli Assegna Capitoli Conia I' rigo su tutti Cancella tutto                                                                                                    |                                                                        |
|                                                                                                    | 146 U I 2015 146 5 3 1 CPUEL                                           |
| <u>Xuovo ro Eaita F5 Eancella F6 Aggiorna F3</u>                                                                                                    | 1 1/2   0   1   2015   1/2   5   3   1   LPDEL                         |
|                                                                                                    |                                                                        |
|                                                                                                    | Carica Capitoli Assegna Capitoli Copia l' rigo su tutti Cancella tutto |

#### Associazione Risorse Umane ai capitoli

(1 di 1)

Questa funzione è presente nel menù:

- > Anagrafica
  - o Risorse Umane
- Con la dicitura:

#### > Assegnazione R.U. ai capitoli

- Funzionalità:
  - ✓ Questa funzione può risultare utile nel caso dovesse rendersi necessaria una manutenzione significativa dei "Capitoli Stipendiali" per la redistrubizione dei dipendenti. Selezionato il Capitolo sarà possibile indicare i vari dipendenti ad asso collegati. Viene eseguito un controllo anche sul raggiungimento del 100% e lo spostamento automatico del dipendente dal precedente al nuovo capitolo. (come nell'esempio sotto riportato)

#### o Azioni Richieste

✓ Eseguire la stampa dipendenti x capitolo per i controlli del caso.

| 💷 Assegnazi                              | ione R.U. ai capitoli                                                                          |                                                                          | <b>_ </b>                                                              |
|------------------------------------------|------------------------------------------------------------------------------------------------|--------------------------------------------------------------------------|------------------------------------------------------------------------|
| $\mathbb{K} \ll \mathbb{K}$              |                                                                                                | $\mathcal{Q}$                                                            | 📗 Esci 📂                                                               |
| Capitolo                                 | 43 0 1 SERVIGEN                                                                                | ł. co.co.co.                                                             |                                                                        |
| Codice                                   | Cognome                                                                                        | Nome                                                                     | Percent.                                                               |
| * 40                                     | DUMENI                                                                                         | DANIELA                                                                  | 100                                                                    |
| ATTE                                     | NZIONE                                                                                         |                                                                          |                                                                        |
| į                                        | Il totale percentuale non può su<br>Scegliere <sì> per procedere.</sì>                         | perare 100, si vuole proce<br>Scegliere <no> per u<br/>Si <u>N</u>o</no> | edere alla cancellazione dei capitoli esistenti ?<br>uscire            |
| Risponden<br>- 40 DO<br>sarà sosti       | do SI al dipendente con Matric<br>MENI DANIELA<br>ituito il precedente capitolo                | cola:<br>(o i precedenti                                                 | Rispondendo NO non viene eseguita alcuna azione e presentato l'errore: |
| capitoli ne<br>uno con va<br>- 43.0 Serv | I caso che gliene fossero stati<br>arie %) con il nuovo capitolo ir<br>vizi Generali e CoCoCo. | assegnati più di<br>inserimento:                                         | ERRORE   Il totale percentuale non può superare 100                    |
|                                          | •                                                                                              |                                                                          |                                                                        |
| <u>N</u> uovo F8                         | Edita F5 Cancella F6                                                                           | ggiorna F9 Agg                                                           | jiorna Determina da Capitolo A <u>n</u> nulla F7                       |

Sostituzione Capitoli Dipendenti

Questa funzione è presente nel menù:

- > Anagrafica
  - o Risorse Umane

Con la dicitura:

#### Sostituzione Capitoli Dipendenti

- Funzionalità:
  - ✓ Nel caso di revisione dei capitoli di bilancio anche in considerazione dell'Armonizzazione, sarà possibile sostituire su tutti i dipendenti che hanno un determinato capitolo un nuovo capitolo.

#### o Azioni Richieste

✓ Eseguire la stampa dipendenti x capitolo per i controlli del caso.

| 🚥 Sostituzione Capit       | oli dipende | nti                |                 |                     |                  |
|----------------------------|-------------|--------------------|-----------------|---------------------|------------------|
| 1 ENTE DI PR               | OVA         |                    |                 |                     |                  |
|                            | Limiti infe | riori              |                 | Limiti superior     | i                |
| Scelta limiti di selezione |             |                    |                 |                     |                  |
|                            |             |                    |                 |                     |                  |
|                            |             |                    |                 |                     |                  |
|                            |             |                    |                 |                     |                  |
|                            |             |                    |                 |                     |                  |
|                            |             |                    |                 |                     |                  |
|                            | C           | apitolo / Articolo | ) / Progressivo |                     |                  |
| Old Capitolo               | 2014 🔶      | 43 0               | 1 00            | SERVI GEN, CO.CO.C  | 0.               |
| Capitolo da assegnare      | 2014 🚖      | 77 0               | 1 000           | BILANCIO E PR. CO.0 | 0.00.            |
|                            | . –.        | , í                |                 |                     |                  |
|                            |             |                    |                 |                     |                  |
|                            |             |                    |                 |                     |                  |
|                            |             |                    |                 |                     |                  |
|                            |             |                    |                 |                     |                  |
|                            |             |                    |                 |                     |                  |
|                            |             | 0%                 |                 |                     | 💆 Avvio 🛛 📔 Esci |

#### Ulteriori segnalazioni

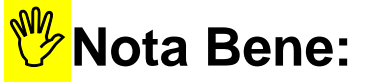

L'introduzione di nuovi capitoli di bilancio da collegare alle Risorse Umane richiede comunque un'ulteriore attenzione in ordine al rilancio degli stessi nei vari Bottoni/Funzioni:

| $\triangleright$ | Capitoli <u>1</u> ^ f. | Capitoli <u>2</u> ^ f. | Capitoli <u>3</u> ^ f. | dell'anagrafica Imponibili |
|------------------|------------------------|------------------------|------------------------|----------------------------|
|                  | 1                      |                        |                        |                            |

Capitoli dell'anagrafica Voci di cedolino

Assegnazione Capitoli, creditore e debitore alle voci Partite di Giro fiscali

se necessario eseguire i collegamenti e verificare le quadrature in Proposta Mandati e Reversali !!!

Si ricorda che le segnalazioni più significative al riguardo sono puntualmente evidenziate dalla funzione di:

Controllo Validità Cedolini

| 🚥 Controlli su validità cedolini 📃                   |              |
|------------------------------------------------------|--------------|
| 🖹 <u>S</u> tampa                                     | <u>E</u> sci |
| Ente ENTE DI PROVA                                   |              |
| Da codice dipendente  a codice dipendente  9999999 b |              |
| Anteprima di                                         | stampa       |

Di seguito si richiamano anche le funzioni di manutenzione per assegnazione capitoli alle voci di cedolino relative alle Partite di Giro Fiscali e Crediti Fiscali.

| Assegnazione capitoli e creditori alla P.Giro Fiscali (1 di 3     |               |                             |           |            |          |                                               |  |
|-------------------------------------------------------------------|---------------|-----------------------------|-----------|------------|----------|-----------------------------------------------|--|
| 🎟 Assegnazio                                                      | ne Capi       | t <mark>oli, credi</mark> t | ore e d   | lebitore a | ille voc | i Partite di Giro fiscali                     |  |
| 1 CO                                                              | MUNE DI       | PROVA                       |           |            |          |                                               |  |
| Imponibil                                                         | e di riferime | ento 50                     | 60        | IRPEF      |          |                                               |  |
| ⊏Dinendenti                                                       | Anno          | Capitolo                    | Art.      | Progr.     | Riga     | Descrizione                                   |  |
| Mandato                                                           | 2014          | 9610                        | 0         | 50         | 1        | Mand. P.G. IRPEF                              |  |
| Reversale                                                         | 2014          | 680                         | 0         | 50         | 1        | Rev. P.G. IRPEF                               |  |
| Codice Irep                                                       | f 1005        |                             |           |            |          |                                               |  |
| Mandato                                                           | 2014          | 9610                        | 0         | 50         | 1        | Mand. P.G. IRPEF                              |  |
| Reversale                                                         | 2014          | 680                         | 0         | 50         | 1        | Rev. P.G. IRPEF                               |  |
| Codice Irpe<br>Mandato                                            | 2014          | 9610                        | 0         | 50         | 1        | Mand. P.G. IRPEF                              |  |
| Reversale                                                         | 2014          | 680                         | 0         | 50         | 1        | Rev. P.G. IRPEF                               |  |
| Codice Irpe                                                       | f 1152        |                             |           |            |          |                                               |  |
| Mandato                                                           | 2014          | 9610                        | <u> </u>  | 50         | 1        | Mand. P.G. IRPEF                              |  |
| Reversale                                                         | 2014          | 680                         |           | 50         | 1        | Rev. P.G. IRPEF                               |  |
| Altro codice                                                      | 201 4         | 9610                        | 0         | 50         | 1        | Mand D.C. IDDEE                               |  |
| Reversale                                                         | 2014          | 600                         |           | 50         | 1        |                                               |  |
| TICTCISAIC                                                        | 2014          | 1000                        | 10        | 100        | <u>.</u> |                                               |  |
| Creditore da ind                                                  | icare nel tr  | asf. in finanz.             | 5794      | 00 E       | RARIO    |                                               |  |
| Debitore da indicare nel trasf. in finanz. 518 DIPENDENTI DIVERSI |               |                             |           |            |          |                                               |  |
| Tipologia F                                                       | iscale della  | a voce Voce                 | e Erarial | e          |          | Sostituire eventuali capitoli già assegnati ? |  |
| Γ                                                                 |               |                             | 0%        |            |          | 🧏 Avvio 📔 Esci                                |  |

- > Selezionare l'imponibile di riferimento, in questo primo caso il codice 50 IRPEF.
- Saranno automaticamente presentati tutti dati desunti i dall'imponibile 50 IRPEF.
- Selezionare la Tipologia Fiscale della voce: Voce Erariale
- > Attivare l'indicatore: Sostituire eventuali capitoli già assegnati.
- Cliccare su Avvio

Tutte le informazioni così rappresentate saranno automaticamente assegnate a TUTTE le voci Erariali.

| 1 CC                                                                 | IMUNE DI       | PROVA         |      |           |         |                             |  |
|----------------------------------------------------------------------|----------------|---------------|------|-----------|---------|-----------------------------|--|
| Imponibi                                                             | le di riferime | ento 59       | 60   | ADDIZ.REC | SIONALE |                             |  |
| Disordanti                                                           | Anno           | Capitolo      | Art. | Progr.    | Riga    | Descrizione                 |  |
| Mandato                                                              | 2014           | 9610          | 0    | 59        | 1       | Mand. P.G. ADDIZ.REGIONALE  |  |
| Reversale                                                            | 2014           | 680           | 0    | 59        | 1       | Rev. P.G. ADDIZ.REGIONALE   |  |
| Codice Ire                                                           | pf 1005        |               |      |           |         |                             |  |
| Mandato                                                              | 2014           | 9610          | 0    | 59        | 1       | Mand. P.G. ADDIZ.REGIONALE  |  |
| Reversale                                                            | 2014           | 680           | 0    | 59        | 1       | Rev. P.G. ADDIZ.REGIONALE   |  |
| Codice Irpe                                                          | ef 1007        |               |      | 50        |         |                             |  |
| Mandato                                                              | 2014           | 9610          | U    | 59        |         | Mand, P.G. ADDIZ, REGIONALE |  |
| Reversale                                                            | 2014           | Je80          | Ju   | 128       |         | Rev. P.G. ADDIZ.REGIONALE   |  |
| Mandato                                                              | 2014           | 9610          | 0    | 59        | 1       | Mand. P.G. ADDIZ.REGIONALE  |  |
| Reversale                                                            | 2014           | 680           | 0    | 59        | 1       | Rev. P.G. ADDIZ.REGIONALE   |  |
| Altro codic                                                          | e irpef        |               | ,    | ,         |         | ,                           |  |
| Mandato                                                              | 2014           | 9610          | 0    | 59        | 1       | Mand. P.G. ADDIZ.REGIONALE  |  |
| Reversale                                                            | 2014           | 680           | 0    | 59        | 1       | Rev. P.G. ADDIZ.REGIONALE   |  |
| reditore de ind                                                      | licare nel tr  | act in finanz | 5794 |           |         |                             |  |
| Debitore da indicare nel trasf. in finanz. 518 00 DIPENDENTI DIVERSI |                |               |      |           |         |                             |  |

- Selezionare l'imponibile di riferimento, in questo secondo caso il codice 59 ADDIZ. REGIONALE.
- automaticamente presentati Saranno tutti i. dati desunti dall'imponibile 59 ADDIZ. REGIONALE.
- Selezionare la Tipologia Fiscale della voce: Addizionale Regionale
- Attivare l'indicatore: Sostituire eventuali capitoli già assegnati.
- Cliccare su Avvio

Tutte le informazioni così rappresentate saranno automaticamente assegnate a TUTTE le voci di Addizionale Regionale.

#### Assegnazione capitoli e creditori alla P.Giro Fiscali (3 di 3)

| 🖷 Assegnazione Capitoli, creditore e debitore alle voci Partite di Giro fiscali |                                                                                                    |           |      |           |        |                           |  |  |
|---------------------------------------------------------------------------------|----------------------------------------------------------------------------------------------------|-----------|------|-----------|--------|---------------------------|--|--|
| 1 CO                                                                            | MUNE DI                                                                                             | PROVA     |      |           |        |                           |  |  |
|                                                                                 |                                                                                                    |           | /    |           |        |                           |  |  |
| Imponibil                                                                       | e di riferime                                                                                       | ento 58 🕨 | 60   | ADDIZ.CON | IUNALE |                           |  |  |
| Dipendenti                                                                      | Anno                                                                                                | Capitolo  | Art. | Progr.    | Riga   | Descrizione               |  |  |
| Mandato                                                                         | 2014                                                                                                | 9610      | 0    | 58        | 1      | Mand. P.G. ADDIZ.COMUNALE |  |  |
| Reversale                                                                       | 2014                                                                                                | 680       | 0    | 58        | 1      | Rev. P.G. ADDIZ.COMUNALE  |  |  |
| Codice Irep                                                                     | of 1005                                                                                             |           |      |           | -      |                           |  |  |
| Mandato                                                                         | 2014                                                                                                | 9610      | 0    | 58        | 1      | Mand. P.G. ADDIZ.COMUNALE |  |  |
| Reversale                                                                       | 2014                                                                                                | 680       | 0    | 58        | 1      | Rev. P.G. ADDIZ.COMUNALE  |  |  |
| Codice Irpe                                                                     | f 1007                                                                                              |           |      |           |        |                           |  |  |
| Mandato                                                                         | 2014                                                                                                | 9610      | 0    | 58        | 1      | Mand. P.G. ADDIZ.COMUNALE |  |  |
| Reversale                                                                       | 2014                                                                                                | 680       | 0    | 58        | 1      | Rev. P.G. ADDIZ.COMUNALE  |  |  |
| Codice Irpe                                                                     | f 1152                                                                                              |           |      |           |        |                           |  |  |
| Mandato                                                                         | 2014                                                                                                | 9610      | 0    | 58        | 1      | Mand. P.G. ADDIZ.COMUNALE |  |  |
| Reversale                                                                       | 2014                                                                                                | 680       | 0    | 58        | 1      | Rev. P.G. ADDIZ.COMUNALE  |  |  |
| Altro codic                                                                     | e irpef                                                                                             |           |      |           |        |                           |  |  |
| Mandato                                                                         | 2014                                                                                                | 9610      | 0    | 58        | 1      | Mand. P.G. ADDIZ.COMUNALE |  |  |
| Reversale                                                                       | 2014                                                                                                | 680       | 0    | 58        | 1      | Rev. P.G. ADDIZ.COMUNALE  |  |  |
| Creditore da ind                                                                | Creditore da indicare nel trasf. in finanz. 5794 Creditore da indicare nel trasf. in finanz. 5794   |           |      |           |        |                           |  |  |
| Debitore da indi                                                                | Debitore da indicare nel trasf. in finanz. 518 Or DIPENDENTI DIVERSI                                |           |      |           |        |                           |  |  |
| Tipologia F                                                                     | Tipologia Fiscale della voce Addizionale Comunale 🔽 🔽 Sostituire eventuali capitoli già assegnati ? |           |      |           |        |                           |  |  |
| Γ                                                                               |                                                                                                    |           | 0%   |           |        | 🦯 💆 Avvio 🛛 📔 Esci        |  |  |

- Selezionare l'imponibile di riferimento, in questo terzo caso il codice 58 ADDIZ. COMUNALE.
- Saranno automaticamente presentati tutti i dati desunti dall'imponibile 58 ADDIZ. COMUNALE.
- > Selezionare la Tipologia Fiscale della voce: Addizionale Comunale
- > Attivare l'indicatore: Sostituire eventuali capitoli già assegnati.
- Cliccare su Avvio

Tutte le informazioni così rappresentate saranno automaticamente assegnate a TUTTE le voci di Addizionale Comunale.

#### Assegnazione capitoli e creditori i Crediti Fiscali

(1 di 3)

Questa funzione è presente nel menù:

Manutenzione

Con la dicitura:

- > Assegnazione capitoli e creditori alle ai Crediti Fiscali
- o Implementazioni:
  - ✓ Questa funzione consente di prendere a riferimento un imponibile e assegnare la stessa configurazione dell'imponibile scelto alle voci di Credito "Erariali", di Credito di "Addizionale Regionale" e di Credito di "Addizionale Comunale"

#### o Azioni Richieste

✓ Eseguire la funzione selezionando di volta in volta la tipologia di voci da trattare.

| 🚥 Assegnazion      | Assegnazione Capitoli e creditore alle voci di credito fiscali |                   |         |            |      |                                               |  |  |  |  |  |
|--------------------|----------------------------------------------------------------|-------------------|---------|------------|------|-----------------------------------------------|--|--|--|--|--|
| 1 COM              | UNE DI PI                                                      | ROVA              |         |            | /    |                                               |  |  |  |  |  |
|                    |                                                                | Limiti inferi     | ori     |            |      | Limiti superiori                              |  |  |  |  |  |
| Imponibile         | di riferimen                                                   | to 50             | 60      | IRPEF      |      |                                               |  |  |  |  |  |
| ⊏Mandato con       | cui esec                                                       | ,<br>uire la com  | י ل     | zione      |      |                                               |  |  |  |  |  |
|                    | Anno                                                           | Capitolo          | Art.    | Progr.     | Riga | Descrizione                                   |  |  |  |  |  |
| Dipendenti         | 2014                                                           | 9610              | 0       | 50         | 1    | Mand. P.G. IRPEF                              |  |  |  |  |  |
| Ind.carica         | 2014                                                           | 9610              | 0       | 50         | 1    | Mand. P.G. IRPEF                              |  |  |  |  |  |
| Ind.presenza       | 2014                                                           | 9610              | 0       | 50         | 1    | Mand. P.G. IRPEF                              |  |  |  |  |  |
| LSU                | 2014                                                           | 9610              | 0       | 50         | 1    | Mand. P.G. IRPEF                              |  |  |  |  |  |
| Co.co.co           | 2014                                                           | 9610              | 0       | 50         | 1    | Mand. P.G. IRPEF                              |  |  |  |  |  |
|                    |                                                                |                   |         |            |      |                                               |  |  |  |  |  |
| Creditore da indic | are nel tra:                                                   | sferimento in fir | nanzia  | ria 5794   |      | CON ERARIO                                    |  |  |  |  |  |
| Debitore da indica | are nel tras                                                   | ferimento in fir  | anziari | ia 518     |      | DIPENDENTI DIVERSI                            |  |  |  |  |  |
| Tir                | ologia Eise                                                    | cale della voce   | Vo      | ce Erarial | e    |                                               |  |  |  |  |  |
| •••                | ,ologia i ist                                                  |                   | , 1     |            | -    |                                               |  |  |  |  |  |
| Aggiornamer        | nto di:                                                        |                   |         |            |      | Sostituire eventuali capitoli già assegnati ? |  |  |  |  |  |
|                    |                                                                |                   | 0%      |            |      | 🦯 💆 Avvio 🚺 Esci                              |  |  |  |  |  |

- Selezionare l'imponibile di riferimento, in questo primo caso il codice 50 IRPEF.
- Saranno automaticamente presentati tutti i dati desunti dall'imponibile 50 IRPEF.
- Selezionare la Tipologia Fiscale della voce: Voce Erariale
- > Attivare l'indicatore: Sostituire eventuali capitoli già assegnati.
- Cliccare su Avvio

Tutte le informazioni così rappresentate saranno automaticamente assegnate a TUTTE le voci Erariali di CREDITO.

#### Assegnazione capitoli e creditori i Crediti Fiscali

(2 di 3)

| 🚥 Assegnazion                                     | e Capito     | li e credito     | re al   | le voci    | di cr | edito fiscali 📃 🗖 🔀                             |  |  |  |  |
|---------------------------------------------------|--------------|------------------|---------|------------|-------|-------------------------------------------------|--|--|--|--|
| 1 COMUNE DI PROVA                                 |              |                  |         |            |       |                                                 |  |  |  |  |
| Limiti inferiori Limiti superiori                 |              |                  |         |            |       |                                                 |  |  |  |  |
| Imponibile di riferimento 59 Port ADDIZ.REGIONALE |              |                  |         |            |       |                                                 |  |  |  |  |
| -Mandato con                                      | cui eser     | ,<br>wire la com |         | zione      |       |                                                 |  |  |  |  |
|                                                   | Anno         | Capitolo         | Art.    | Progr.     | Riga  | Descrizione                                     |  |  |  |  |
| Dipendenti                                        | 2014         | 9610             | 0       | 59         | 1     | Mand. P.G. ADDIZ.REGIONALE                      |  |  |  |  |
| Ind.carica                                        | 2014         | 9610             | 0       | 59         | 1     | Mand. P.G. ADDIZ.REGIONALE                      |  |  |  |  |
| Ind.presenza                                      | 2014         | 9610             | 0       | 59         | 1     | Mand. P.G. ADDIZ.REGIONALE                      |  |  |  |  |
| LSU                                               | 2014         | 9610             | 0       | 59         | 1     | Mand. P.G. ADDIZ.REGIONALE                      |  |  |  |  |
| Co.co.co                                          | 2014         | 9610             | 0       | 59         | 1     | Mand. P.G. ADDIZ.REGIONALE                      |  |  |  |  |
|                                                   |              |                  |         |            |       |                                                 |  |  |  |  |
| Creditore da indica                               | are nel tra: | sferimento in fi | nanzia  | ria 5794   | 1     | COD ERARIO                                      |  |  |  |  |
| Debitore da indica                                | are nel tras | ferimento in fir | nanziar | ria 518    |       | DIPENDENTI DIVERSI                              |  |  |  |  |
| Tip                                               | ologia Fis   | cale della voce  | e Ad    | Idizionale | Regio | nale                                            |  |  |  |  |
| Aggiornamer                                       | nto di:      |                  |         |            |       | 🔽 Sostituire eventuali capitoli già assegnati ? |  |  |  |  |
|                                                   |              |                  | 0%      |            |       | 🧏 Avvio 📔 Esci                                  |  |  |  |  |

- Selezionare l'imponibile di riferimento, in questo secondo caso il codice 59 ADDIZ. REGIONALE.
- Saranno automaticamente presentati tutti i dati desunti dall'imponibile 59 ADDIZ. REGIONALE.
- > Selezionare la Tipologia Fiscale della voce: Addizionale Regionale
- > Attivare l'indicatore: Sostituire eventuali capitoli già assegnati.
- Cliccare su Avvio

Tutte le informazioni così rappresentate saranno automaticamente assegnate a TUTTE le voci di CREDITO di Addizionale Regionale.

#### Assegnazione capitoli e creditori i Crediti Fiscali

| (3 | di | 3)         |  |
|----|----|------------|--|
| (~ | ~  | <i>~</i> , |  |

| 🚥 Assegnazion                                    | e Capito          | li e credito      | re al  | le voci    | di cr | edito fiscali 📃 🗖 🔀                             |  |  |  |  |  |
|--------------------------------------------------|-------------------|-------------------|--------|------------|-------|-------------------------------------------------|--|--|--|--|--|
| 1 COM                                            | 1 COMUNE DI PROVA |                   |        |            |       |                                                 |  |  |  |  |  |
| Limiti inferiori Limiti superiori                |                   |                   |        |            |       |                                                 |  |  |  |  |  |
| Imponibile di riferimento 58 Moto ADDIZ.COMUNALE |                   |                   |        |            |       |                                                 |  |  |  |  |  |
| ⊢Mandato con                                     | cui eseg          | juire la comp     | pensa  | zione-     |       |                                                 |  |  |  |  |  |
|                                                  | Anno              | Capitolo          | Art.   | Progr.     | Riga  | Descrizione                                     |  |  |  |  |  |
| Dipendenti                                       | 2014              | 9610              | 0      | 58         | 1     | Mand. P.G. ADDIZ.COMUNALE                       |  |  |  |  |  |
| Ind.carica                                       | 2014              | 9610              | 0      | 58         | 1     | Mand. P.G. ADDIZ.COMUNALE                       |  |  |  |  |  |
| Ind.presenza                                     | 2014              | 9610              | 0      | 58         | 1     | Mand. P.G. ADDIZ.COMUNALE                       |  |  |  |  |  |
| LSU                                              | 2014              | 9610              | 0      | 58         | 1     | Mand. P.G. ADDIZ.COMUNALE                       |  |  |  |  |  |
| Co.co.co                                         | 2014              | 9610              | 0      | 58         | 1     | Mand. P.G. ADDIZ.COMUNALE                       |  |  |  |  |  |
|                                                  |                   |                   |        |            |       |                                                 |  |  |  |  |  |
| Creditore da indic                               | are nel tra:      | sferimento in fir | nanzia | ria 5794   | 1     | COTO ERARIO                                     |  |  |  |  |  |
| Debitore da indica                               | are nel tras      | ferimento in fin  | anziar | ia 518     |       | CON DIPENDENTI DIVERSI                          |  |  |  |  |  |
| Tiç                                              | ologia Fis        | cale della voce   | Ad     | Idizionale | Comu  | nale                                            |  |  |  |  |  |
| Aggiornamer                                      | nto di:           |                   |        |            |       | ☑ Sostituire eventuali capitoli già assegnati ? |  |  |  |  |  |
|                                                  |                   |                   | 0%     |            |       | 🗡 Avvio 📔 Esci                                  |  |  |  |  |  |

- Selezionare l'imponibile di riferimento, in questo terzo caso il codice 58 ADDIZ. COMUNALE.
- Saranno automaticamente presentati tutti i dati desunti dall'imponibile 58 ADDIZ. COMUNALE.
- > Selezionare la Tipologia Fiscale della voce: Addizionale Comunale
- > Attivare l'indicatore: Sostituire eventuali capitoli già assegnati.
- Cliccare su Avvio

Tutte le informazioni così rappresentate saranno automaticamente assegnate a TUTTE le voci di CREDITO di Addizionale Comunale.

Aggiornamento e Controllo Addizionali

Si raccomanda l'esecuzione dell'aggiornamento e controllo delle addizionali Comunali e Regionali come da apposita Guida :

Guida ADDIZIONALI < Rej. 5.0.4.1 > (Aggiomamento e Controllo)

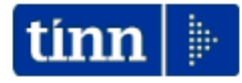

#### <u>Guida Operativa</u>

#### Aggiornamento e Controllo ADDIZIONALI

# PAGHE 2

## <u>Rel.</u> 5.0.4.1

#### Data rilascio: NOVEMBRE 2015

Lo scopo che si prefigge questa guida è quello di documentare le modalità con cui eseguire l'aggiornamento delle ADDIZIONALI con la procedura Paghe 2 Rel. 5041.

|             | 🐶 Attenzione !!:                                                                                                    |
|-------------|----------------------------------------------------------------------------------------------------|
| ARGOMENTO   | OPERAZIONI OBBLIGATORIE !!                                                                                                    |
|             | In relazione alla pubblicazione da parte dell'Agenzia delle Entrate di<br>continui aggiornamenti sulle aliquote ed esenzioni riferite alle<br>ADDIZIONALI COMUNALI, si è reso necessario la predisposizione<br>del presente aggiornamento. |
|             | Per l'aggiornamento delle Addizionali Comunali è disponibile una<br>specifica funzione:                                                                                                    |
| + REGIONALI | Questa funzione deve essere OBBLIGATORIAMENTE<br>ESEGUITA, in quanto opera un aggiornamento indispensabile<br>per svolgere correttamente le operazioni di conguaglio.                                                                      |
|             | Per le modalità di esecuzione dell'aggiornamento anche delle<br>Addizionali Regionali, riferirsi alle pagine successive di questa<br>guida.                                                                                                |

## 👎 Nota Bene !!:

Alla data di acquisizione dell'aggiornamento reso disponibile sul sito Istituzionale del Ministero delle Finanze, molti comuni risultavano ancora NON AGGIORNATI. Prestare attenzione e, se necessario, contattare direttamente gli Enti interessati.

## Implementazioni

#### **Gestione Risorse Umane**

#### Questa funzione è presente nel menù:

- Anagrafica
  - o Risorse Umane

Con la dicitura:

#### > Anagrafica Completa

#### • Implementazioni:

✓ Introdotto nuovo indicatore per caratterizzazione "Tipo eredità"

| Anagrafica di     | pendenti - C      | Configurazione      | Giuridica         |                   |                      |                  |                                                                                                    | ×          |
|-------------------|-------------------|---------------------|-------------------|-------------------|----------------------|------------------|----------------------------------------------------------------------------------------------------|------------|
| Cod. ente         | 1                 | ENTE DI PROVA       |                   |                   |                      |                  |                                                                                                    |            |
| Cod. dipendente   | 40                | DOMENI DANIELA      |                   |                   |                      |                  |                                                                                                    |            |
| Inizio anzianità  | 15/09/1973        | Dipendente          | e Giuridico       | Mat               | ricola 40            | Codice bad       | dge                                                                                                    |            |
| Dipendente assu   | into dopo il 22.0 | )1.2004 - non ha di | ritto all'ad pers | onam non riass    | orbibile art. 29 c.4 | del relativo CCN | NL                                                                                                    |            |
| Dipendente retrit | ouito ad ore 🥅    | Posiz, individuale  | 💿 in forza        | 🔘 da              | non elaborare        | i di ruolo       | 🔿 non di r                                                                                                    | ruolo      |
| Ufficio 2         |                   | 🙎 DIRIGENTE I       | I AREA            |                   |                      | Uffic            | cio sped.                                                                                                    |            |
| Dirigente         | 0                 | ?                   |                   |                   |                      |                  |                                                                                                    |            |
| Qualifica contr.  | 701               |                     | E TECNICO D       | IRETTIVO          |                      |                  |                                                                                                    |            |
| Qualifica oper.   | 5                 | ? SPECIALISTA       | A IN SPECIAL      | IZZAZION          |                      | Contratto R      | IGS                                                                                                    |            |
| Categ.Particolare | •                 | ?                   |                   |                   |                      |                  |                                                                                                    |            |
| Assunto L.388/;   | 2000 art.78, c.6  | Cessato pe          | er esodo 🔽        | Non aggiorr       | a ratei XIII 🔲       | Cedolino vo      | icale 🕅                                                                                                    |            |
| Invio Telematico  | Passwo            | rd x telem.         | *****             | Co                | nferma Password      | *****            |                                                                                                    |            |
| Progr. Direz      | tione Descriz     | tione               |                   |                   | Data Inizio          | Data Fine        | Perc.                                                                                                    | D ^        |
|                   |                   |                     |                   |                   |                      |                  |                                                                                                    |            |
|                   |                   |                     |                   |                   |                      |                  |                                                                                                    |            |
| Data dec.         | Ered              | el⊻ Quota           | 0 Deced.          | 0 🙎               |                      |                  |                                                                                                    |            |
| C Eredità         |                   | ⊖ Ind               | len.ai sensi de   | ll'art.2122 del C | C. 🔿 Somme a         | i sensi art.12/b | is L.898/70                                                                                                    | )          |
|                   |                   |                     |                   |                   |                      |                  | <ul> <li>Image: A second second s</li></ul> | <u>o</u> k |

(1 di 2)

| Gestione | Risorse | Umane |
|----------|---------|-------|
|----------|---------|-------|

(2 di 2)

#### o Implementazioni:

✓ Declassata la segnalazione per Codice IBAN diverso da 27 caratteri da "Bloccante" a "segnalazione Critica"

| Anagrafica di            | pendenti -   | Condizioni (          | di pagament | 0             |                   |        |               | ×          |
|--------------------------|--------------|-----------------------|-------------|---------------|-------------------|--------|---------------|------------|
| Cod. ente                | 1            | ENTE DI PRO           | VA          |               |                   |        |               |            |
| Cod. dipendente          | 40           | DOMENI DAN            | IELA        |               |                   |        |               |            |
| Condizioni               | di pagamento | C contanti            | C as:       | segni         | accredito su      | c/c C  | disposizioni  |            |
| Banca                    |              | 9540 🥐                |             | Il codice iba | an non ha 27 cara | Itteri | Dia di        |            |
| Numero c/o<br>Codice IBA | s<br>N       | 10323<br>IT62×0606076 | s.          |               | K                 |        | Calcolo Iban  |            |
| Codice BIC               |              | C-BIC-SWIFT           |             |               |                   |        |               |            |
| Delegato                 |              |                       |             |               |                   |        |               |            |
| Intestatario             | C/C          |                       |             |               |                   | >      | 🕻 Annulla 🔜 🖌 | <u>o</u> k |

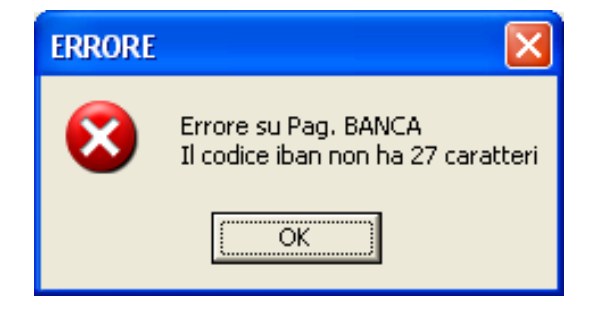

#### Stampa condizioni di pagamento dipendenti

Questa funzione è presente nel menù:

- Anagrafica
  - o Stampe

- Dipendenti

Con la dicitura:

#### > Dipendenti per cond.pagamento

- o Implementazioni:
  - ✓ Introdotto in stampa il campo "BIC/Swift"

| 🎟 Stampa condizioni di pagamento dipendenti                                                                                                    |                  |       |
|----------------------------------------------------------------------------------------------------|------------------|-------|
|                                                                                                    | 🖹 Stampa         | sci   |
| Ente 1 ENTE DI PROVA                                                                                                    |                  |       |
| Scelta limiti di selezione                                                                                                    |                  | 1     |
| Anno 2015 🚖                                                                                                    |                  |       |
| Seleziona Dipen       Da codice Dipendente       0       000       99999999       0         © Elenco Dipen       Elenco Dipen       0       0       0       0       0       0       0       0       0       0       0       0       0       0       0       0       0       0       0       0       0       0       0       0       0       0       0       0       0       0       0       0       0       0       0       0       0       0       0       0       0       0       0       0       0       0       0       0       0       0       0       0       0       0       0       0       0       0       0       0       0       0       0       0       0       0       0       0       0       0       0       0       0       0       0       0       0       0       0       0       0       0       0       0       0       0       0       0       0       0       0       0       0       0       0       0       0       0       0       0       0       0       0       0       0       0 | <del>00</del>    |       |
| Tipo stampa<br>In Forza C Cessati C Tutti                                                                                                    |                  |       |
|                                                                                                    | Anteprima di sta | impaj |

| 28/10/20 | 15 ENTE DI PROVA  |                                  |                          |             | Pag                                 | . 1   |
|----------|-------------------|----------------------------------|--------------------------|-------------|-------------------------------------|-------|
|          |                   | ELENCO CONDIZIONI DI P           | AGAMENTO DEI DIPE        | NDENTI      |                                     |       |
| ACCRE    | DITO C/C          |                                  |                          |             |                                     | /     |
| 1        | 40 DOMENI DANIELA | 9540 TERCAS - CASSA DI RISPARMIO | DELLA PROVINCIA DI 06060 | 76910 10323 | IT62X0606076910CC0220010323 C-BIC-S | SVMFT |
|          |                   |                                  |                          |             |                                     |       |

#### Stampa dipendenti per comune di residenza Gennaio / nascita (1 di 1)

Questa funzione è presente nel menù:

- Anagrafica
  - o Stampe
    - Dipendenti

Con la dicitura:

#### > Dipendenti per comune di residenza Gennaio / nascita

o Implementazioni:

✓ Introdotta selezione per "solo in forza", "solo cessati" o "tutti"

| tinn § | Stampa dip       | pendenti per comune di residenza gennaio o di nascita        |                     |
|--------|------------------|--------------------------------------------------------------|---------------------|
|        |                  | 📇 Sta                                                        | mpa 👖 <u>E</u> sci  |
|        | Ente             | 1 ENTE DI PROVA                                              |                     |
| [      | -Scelta limiti d | di selezione                                                 |                     |
|        |                  | Anno 2015 🚖                                                  |                     |
|        |                  | Da comune A                                                  |                     |
|        |                  | A comune ZZ                                                  |                     |
|        | [                |                                                              |                     |
|        |                  | Opendenti In Forza C Dipendenti Cessati C Tutti i Dipendenti |                     |
|        |                  | Comune di residenza gennaio     C Comune di nascita          |                     |
|        | ⊢ Mostra -       |                                                              |                     |
|        | Tutte            | to C Solo incongruenze C Elenco comuni con d                 | ipendenti           |
|        |                  |                                                              |                     |
|        |                  |                                                              |                     |
|        |                  | V                                                            | Anteprima di stampa |

#### Inserimento comunicazioni del mese

(1 di 1)

Questa funzione è presente nel menù:

• Elabor.Mensili

Con la dicitura:

#### Inserimento comunicazioni del mese

#### o Implementazioni:

✓ Trattata segnalazione per determinazione dato base in riferimento al mese/anno di competenza (se indicato)."

| Comunicazioni del mese - Inserimento |                                                               |              |       |          |         |       |                |           |          |
|--------------------------------------|---------------------------------------------------------------|--------------|-------|----------|---------|-------|----------------|-----------|----------|
| Voce                                 | 61011 🥐                                                       |              |       | Anno pre | v. 2014 | Ŧ     | Mese           | 10        |          |
| Descrizione                          | STRAORDINA                                                    | RIO DIURNO 1 | 5% AP |          |         |       | 🔽 Aliq         | .Competer | iza      |
| ore/gg                               | 0,00                                                          | Dato base    |       | 14,77686 | Im      | porto |                | 0,0       | 0        |
| Nota da st                           | Nota da stampare su cedolino Anno Responsab. Determina Progr. |              |       |          |         |       |                |           |          |
|                                      |                                                               |              |       |          |         | 2     | 🕻 <u>A</u> nnu | lla 💽     | <u> </u> |

| Anagrafi    | a dipender:                         | nti - Inquadramento    |             |               |                        |                 | $\mathbf{	imes}$ |  |  |  |  |  |
|-------------|-------------------------------------|------------------------|-------------|---------------|------------------------|-----------------|------------------|--|--|--|--|--|
| Cod. ente   |                                     | 1 ENTE DI PROVA        |             |               |                        |                 |                  |  |  |  |  |  |
| Cod. dipen  | dente                               | 40 DOMENI DANIELA      |             |               |                        |                 |                  |  |  |  |  |  |
|             | Inquadramento (Categoria / Livello) |                        |             |               |                        |                 |                  |  |  |  |  |  |
| Progr.      | Categ/Liv.                          | Descrizione            | Data Inizio | Data Fine     | Data Registraz.        | Data fine prec. | ^                |  |  |  |  |  |
| <u> </u>    | 42                                  | Categ-D2-acc.D1        | 15/09/1973  | 31/10/2015    | 01/01/2012             | 31/12/9999      |                  |  |  |  |  |  |
| 2           | 43                                  | Categ-D3-acc.D1        | 01/11/2015  | 31/12/9999    | 20/10/2015             | 31/12/9999      |                  |  |  |  |  |  |
|             |                                     |                        |             |               |                        |                 |                  |  |  |  |  |  |
| Progressiv  | 1                                   | Data Inizio 15/09/1973 | 🔄 🛛 Data Fi | ne 31/10/2015 | 步 🛛 Data Reg.          | 01/01/2012      | >                |  |  |  |  |  |
| Categ/Live  | llo 42                              | Categ-D2-acc.D1        |             | Pri           | ma data Cessazione     | 31/12/9999      | >                |  |  |  |  |  |
| Qualifica R | GS 049000                           | Posizione economica D  | 2           |               |                        | (per UniEmens)  |                  |  |  |  |  |  |
| Tipo Serviz | io 4                                | 2 SERVIZIO ORDINARIO   | כ           | Т             | ipo PT Perc            | entuale PT      |                  |  |  |  |  |  |
| 📔 Visua     | IPT+Assenze-                        | +Voci Stipend.ad oggi  | 🛛 Edita 🔀   | Nuovo 📙 Aggi  | orna <u>역</u> Cancella | 🗙 Annulla 🗸     | <u>o</u> ĸ       |  |  |  |  |  |

| Comunica    | zioni del mes    | e - Inserimento |          |        |           |                     | × |
|-------------|------------------|-----------------|----------|--------|-----------|---------------------|---|
| Voce        | 1011 🥐           |                 | Anno pre | v. 📃 🗌 | D Mes     | e 11                |   |
| Descrizione | STRAORDINA       | RIO DIURNO 15%  |          |        |           | Aliq.Competenza     |   |
| ore/gg      | 0,00             | Dato base       | 16,19727 | In     | nporto    | 0,00                |   |
| Nota da st  | ampare su cedoli | no              |          | Anno   | Responsat | b. Determina Progr. |   |
| 1           |                  |                 |          | 11     | 1         | 1                   |   |
|             |                  |                 |          |        | 🗙 An      | inulla 🛛 🖌 🛛 K      |   |

#### Stampa "Netti" per Tesoreria

Queste funzioni sono presenti nel menù:

- Elaboraz.Mensili
  - o Stampa Metti

Con la dicitura:

- > Stampa netti per capitolo
- > Lista netti per capitolo mandato
- > Emolumenti per capitolo mandato
- > Lista netti alfabetica
- > Distinta di pagamento

#### o Implementazioni:

✓ Nelle varie stampe dei "Netti a Pagare" è stato definitivamente introdotto il campo "BIC/Swift""

| 🚥 Stampa lista netti per capitolo                                                                               |
|----------------------------------------------------------------------------------------------------|
| 🖺 <u>S</u> tampa 📃 <u>I</u> Esci                                                                                |
| Ente ENTE DI PROVA                                                                                              |
| Criteri di selezione<br>Da codice dipendente 0 00 00 a codice dipendente 9999999 00                             |
| Da cod. capitolo/articolo 0 0 0 0 a cod.capitolo/articolo 99999999 99 00                                        |
| Mese/anno 10 0 2015                                                                                             |
| Titolo tabulato LISTA NETTI                                                                                     |
| Stampa tutti i dipendenti           Stampare solo dipend.archiviati         Stampare solo dipend.non archiviati |
| 💿 Stampa tutti i dipendenti 🔿 Non stampare accrediti 🔿 Non stamp. cont. e disp. 🔿 Stampa solo assegni           |
| Stampa netti a zero<br>O SI O NO<br>O SI O NO                                                                   |
| Anteprima di stampa                                                                                             |

| 29/10/2 | D15 ENTE DI PROVA                                                | LISTANETT<br>CAPITOLO 1 | ' <b>I - 10.0 OT</b> '<br>I.1 -2 -prova p | TOBRE 20'<br>progressivo 2 | Pag. 2                                                                                                    |
|---------|------------------------------------------------------------------|-------------------------|-------------------------------------------|----------------------------|----------------------------------------------------------------------------------------------------|
|         | Dipendente                                                       | Competenza              | Trattenuta                                | Netto a pagare             | Banca/Quietanza                                                                                                    |
| 1       | 40 DOMENIDANIELA<br>DMNDNI54T688D58Y Nato il 18/12/1954 a TERAMO | 2. 336,90               | 528,51                                    | 1. 808,39                  | Accredito sul C/C: 10323 -<br>1T62X0606076910CC0220010323 C-BIC-SWIFT<br>TERCAS - CASSA DI RISPARMIO - abi 06060 cab 76910 |
|         | TOTALI SERVIZIO                                                  | 2. 336,90               | 528,51                                    | 1. 808,39                  | VISTO:                                                                                                    |

#### Stampa Riepilogo Proposta Mandati e Reversali

Queste funzioni sono presenti nel menù:

- Elaboraz.Mensili
  - Collegamento con Contabilità Finanziaria
    - ---Stampe Proposta Mand/Revers.---

Con la dicitura:

- > Per Capitolo/articolo riepilogo
- > Per Creditore/Tipo Creditore riepilogo
- > Per Codice Piano dei Conti Integrato riepilogo

o Implementazioni:

✓ Sono state sviluppate nuove funzioni per migliorare ulteriormente la rappresentazione dei dati presenti sulla Proposta Mandati e Reversali. Queste nuove funzioni consentono una ancora più chiara esposizione dei dati che vengono dettagliati in "Colonne Mensili". E' possibile anche l'estrazione diretta su excel.

Esempio di stampa per Creditore:

| tinn R | iepilogo p                                                                                                    | roposta Ma       | nd/Revers. per TIPO CREDITORE - CREDITORE / MESE    | _ 🗆 🗙                          |  |  |  |
|--------|----------------------------------------------------------------------------------------------------|------------------|-----------------------------------------------------|--------------------------------|--|--|--|
|        |                                                                                                    |                  | Estrai excel 🖺 Stampa                               | <u>I</u> Esci                  |  |  |  |
| E      | inte                                                                                                    | 1 ENT            | E DI PROVA                                          |                                |  |  |  |
| C      | riteri di selezi<br>Anno 20                                                                                                    | one<br>15 🔹 Mese | 1 🔹 0 🔹 7 🔹 0 🔹 Tutore 0 🔤 ითი 999 ითი              |                                |  |  |  |
|        |                                                                                                    |                  | Leggi Tipo Creditore                                |                                |  |  |  |
|        | Selez.                                                                                                    | Codice           | Descrizione                                         |                                |  |  |  |
|        | <ul> <li>Image: A set of the set of the</li></ul> | 28               | IBL BANCA                                           |                                |  |  |  |
|        | <ul> <li>Image: A start of the start of the start of</li></ul> | 47               | TESORERIA PROV.LE STATO- F24EP                      | TESORERIA PROV.LE STATO- F24EP |  |  |  |
|        | ✓                                                                                                    | 66               | UNIFIN                                              |                                |  |  |  |
|        | <ul> <li>Image: A set of the set of the</li></ul> | 67               | INPDAP PRESTITI NON CARTOLARIZ                      |                                |  |  |  |
|        | ✓                                                                                                    | 71               | C.G.I.L.                                            |                                |  |  |  |
|        | <ul> <li>Image: A start of the start of the start of</li></ul> | 72               | C.I.S.L.                                            |                                |  |  |  |
|        |                                                                                                    | 73               | U.I.L.                                              |                                |  |  |  |
|        | <ul> <li>Image: A start of the start of the start of</li></ul> | 98               | INA ASSITALIA ASSICURAZIONI                         |                                |  |  |  |
|        |                                                                                                    | 193              | DYNAMICA BETAIL SPA                                 |                                |  |  |  |
|        | Selezio                                                                                                    | ona tutto        | Deseleziona tutto Ipo Stampa<br>Mandati C Reversali |                                |  |  |  |
| Т      | itolo RIEPIL                                                                                                    | OGO PROPOS       | TA per CODICE CREDITORE - MESE                      |                                |  |  |  |
|        |                                                                                                    |                  | 🔽 Anteprin                                          | na di stampa                   |  |  |  |

29/10/2015 12.23.13 ENTE DI PROVA

#### RIEPILOGO PROPOSTA per CODICE CREDITORE - MESE (Mandati)

| Cod  | ./Descrizione                  | Gennaio    | Febbraio   | Marzo       | Aprile     | Maggio   | Giugno     | Luglio     | Agosto | Settem bre | Ottobre | Novemb re | Dicembre | Tota li      |
|------|--------------------------------|------------|------------|-------------|------------|----------|------------|------------|--------|------------|---------|-----------|----------|--------------|
| 28   | IBL BANCA                      | 230,00     | 230,00     | 460,00      | 230,00     | 0,00     | 230,00     | 230,00     | 0,00   | 0,00       | 0,00    | 0,00      | 0,00     | 1.610,00     |
| 47   | TESORERIA PROV.LE STATO- F24EP | 29.191,69  | 37.484,16  | 56.216,44   | 30.078,39  | 613,87   | 30.078,39  | 28.826,11  | 0,00   | 0,00       | 0,00    | 00,0      | 0,00     | 212.489,05   |
| 66   | UNIFIN                         | 260,00     | 260,00     | 520,00      | 260,00     | 0,00     | 260,00     | 260,00     | 0,00   | 0,00       | 0,00    | 0,00      | 0,00     | 1.820,00     |
| 67   | INPDAP PRESTITI NON CARTOLARIZ | 3.830,08   | 3.830,08   | 7.364,16    | 3.682,08   | 0,00     | 3.504,48   | 3,438,40   | 0,00   | 0,00       | 00,0    | 0,00      | 0,00     | 25.649,28    |
| 71   | C.G.I.L.                       | 520,32     | 520,32     | 1.075,92    | 537,96     | 17,64    | 537,96     | 537,96     | 0,00   | 0,00       | 0,00    | 0,00      | 0,00     | 3.748,08     |
| 72   | C.I.S.L.                       | 247,39     | 247,39     | 494,78      | 247,39     | 0,00     | 247,39     | 247,39     | 0,00   | 0,00       | 0,00    | 0,00      | 0,00     | 1.731,73     |
| 73   | U.I.L.                         | 31,78      | 31,78      | 63,56       | 31,78      | 0,00     | 31,78      | 31,78      | 0,00   | 0,00       | 0,00    | 0,00      | 0,00     | 222,46       |
| 98   | IN A ASSITALIA ASSICU RAZIO NI | 101,87     | 101,87     | 203,74      | 101,87     | 0,00     | 101,87     | 101,87     | 0,00   | 0,00       | 0,00    | 0,00      | 0,00     | 713,09       |
| 493  | DYNAMICA RETAIL SPA            | 255,00     | 255,00     | 510,00      | 255,00     | 0,00     | 255,00     | 255,00     | 0,00   | 0,00       | 0,00    | 0,00      | 0,00     | 1.785,00     |
| 806  | BNL FINANCE SPA                | 320,00     | 320,00     | 640,00      | 320,00     | 0,00     | 320,00     | 320,00     | 0,00   | 0,00       | 0,00    | 00,0      | 0,00     | 2.240,00     |
| 1226 | SINDACATO UNAEP                | 8,00       | 8,00       | 16,00       | 8,00       | 0,00     | 8,00       | 8,00       | 0,00   | 0,00       | 0,00    | 0,00      | 0,00     | 56,00        |
| 1363 | C REDITO RE PERSONALE          | 277.078,49 | 301.318,33 | 544.449 ,06 | 275.498,98 | 3.239,48 | 275.421,15 | 283.430,39 | 0,00   | 0,00       | 0,00    | 0,00      | 0,00     | 1.960.435,88 |

Pag.

#### **Creazione file x Banca Tinn**

Questa funzione è presente nel menù:

- Elaboraz.Mensili
  - o Collegamento con Tesoreria

Con la dicitura:

#### > Per Capitolo/articolo – riepilogo

#### • Implementazioni:

✓ Introdotta anche l'estrazione diretta dei dati su excel.

| tinn | 🎟 Trasmissione elettronica dati per Tesorerie 📃 🗖 🔀                 |              |                               |                           |                               |         |  |  |  |
|------|---------------------------------------------------------------------|--------------|-------------------------------|---------------------------|-------------------------------|---------|--|--|--|
|      | ENTE DI PROVA                                                       |              |                               |                           |                               |         |  |  |  |
|      | Limiti inferiori                                                    |              |                               |                           |                               |         |  |  |  |
| М    | Mese/Anno 10 0 2015 OTTOBRE Data valuta / / 2015                    |              |                               |                           |                               |         |  |  |  |
|      | Estr                                                                | azione anche | e codice IBAN 🔽 🛛 Estrazion   | e anche codice BIC 🛛 🔽    | Estrazione delegati all'incas | \$\$0 🗖 |  |  |  |
|      | Ass                                                                 | egnazione co | dice dipe nullo 🦳 🛛 Estrazion | e solo dipe senza BIC 🦵   | Estrazione solo dipe con Bl   | ic 🗖    |  |  |  |
|      |                                                                     |              | Codice d                      | ipendente 7 caratteri 🛛 🦵 |                               |         |  |  |  |
|      | S/N                                                                 | Cod. 🛆       | Cognome                       | Nome                      | Codice Fiscale                |         |  |  |  |
|      | •                                                                   | 40           | DOMENI                        | DANIELA                   | DMNDNI54T58E05                |         |  |  |  |
|      | •                                                                   | 155          | FRAS                          | DORIANA                   | FRSDRN57C69L10                |         |  |  |  |
|      | •                                                                   | 156          | RAST                          | MAR                       | RSTMST55B42E05                |         |  |  |  |
|      | •                                                                   | 290          | CIAL                          | BIGI                      | CLNBGI54S18E058               |         |  |  |  |
|      | •                                                                   | 333          | FRAST                         | AUR FRSRLA59A57F831       |                               |         |  |  |  |
|      | •                                                                   | 370          | ROS                           | ROM                       | RSGRM051P26Z1                 |         |  |  |  |
|      | •                                                                   | 390          | GERM                          | ILUN                      | GRMLVI55R47E058               |         |  |  |  |
|      |                                                                     | 400          | CIC                           | АМ                        | CCNMRC58R11A74                | ▼       |  |  |  |
|      | Sele                                                                | eziona tutto | Deseleziona tutto             |                           |                               |         |  |  |  |
|      | Indirizzo su cui creare file export C:\DATI_TINN\Stipendi_2015-10-0 |              |                               |                           |                               |         |  |  |  |
|      | Aggiornare anche file dei netti a pagare 🔽                          |              |                               |                           |                               |         |  |  |  |
|      | Elaborazione di :                                                   |              |                               |                           |                               |         |  |  |  |
|      | 0% Estrai excel                                                     |              |                               |                           |                               |         |  |  |  |

#### Estrazione dati Dipendenti Pubblici per UniEmens

Questa funzione è presente nel menù:

- Elaboraz.Mensili
  - Adempimenti INPS + ex INPDAP
     ---UNIEMENS---

Con la dicitura:

#### > Estrazione dati Dipendenti Pubblici per UniEmens (ex INPDAP)

- o Implementazioni:
  - ✓ Trattata segnalazione per corretta esposizione "causa cessazione"."

| uniEMENS - Etrazione dati di                | pendenti pubblic    | he amministrazioni:        | (ListaPosPa)              |               |
|---------------------------------------------|---------------------|----------------------------|---------------------------|---------------|
| 1 ENTE DI PROVA                             |                     |                            |                           |               |
| Limiti info                                 | eriori              | Limiti                     | superiori                 |               |
| Anno / mese / prg.mese                      | 2015                | 10 Progr.mese              | 0 🗢 9 🜩                   |               |
| Da codice dipendente                        | <b>∂ro^</b>         | a codice dipendente        | 99999999 000              |               |
| Percorso/Nome File da estrarre              | C:\DATI_INPS\ENT    | E_DI_PROVA\2015\2015       | 51000DMA2 🕞               |               |
| <ul> <li>Cancellare precedente e</li> </ul> | strazione (         | )<br>Accodare nuova estraz | ione al file esistente    |               |
|                                             |                     |                            |                           | <u> </u>      |
|                                             |                     |                            |                           |               |
|                                             |                     |                            |                           |               |
|                                             |                     |                            |                           |               |
|                                             |                     |                            |                           |               |
|                                             |                     |                            |                           |               |
|                                             |                     |                            |                           |               |
| <                                           |                     |                            |                           | >             |
|                                             |                     |                            |                           |               |
| Visual, elenco dati estratti Visual         | .solo dipend.con V1 | Stampa elenco dal          | ti estratti Stampa solo c | lipend.con V1 |
| Aggiornamento di:                           |                     |                            |                           |               |
|                                             | 0%                  |                            | 🦯 🚈 Avvio                 | 📔 Esci        |

#### Calcolo Arretrati Stipendiali

Questa funzione è presente nel menù:

- Elaboraz.Mensili
  - o Calcolo Arretrati Stipendiali

Con la dicitura:

> Calcolo arretrati

#### o Implementazioni:

✓ Trattata segnalazione per sviluppo arretrati in caso di simultanea presenza di più tipologie di assenze e part-time.

| 🎟 Gestione arretrati -                    | Calcolo arretrati       |                 |                    |                |
|-------------------------------------------|-------------------------|-----------------|--------------------|----------------|
| 1 ENTE DI PRO                             | VA                      |                 |                    |                |
|                                           | Limiti inferiori        |                 | Limiti superi      | ori            |
| Codice Dipendente<br>Mese di Elaborazione | 0 roto<br>11 0 NOVEMBRE |                 | 0                  | 100<br>2015    |
| Calcolo limitato a                        | i seguenti dipendenti : |                 |                    |                |
| 🔽 Calcolo a                               | nretrati stipendiali    | Calcolo arretra | ati competenze aci | cessorie       |
| Calcolo di :                              |                         |                 |                    | ITempo         |
|                                           | 0%                      |                 |                    | 🚈 Avvio 📔 Esci |

#### **Cancellazione Determine**

(1 di 1)

Questa funzione è presente nel menù:

- Manutenzione
  - 〒 ---Funzioni × determine/mensilità-----> (Funz.Globale)

Con la dicitura:

#### Cancellazione Determine

#### o Implementazioni:

✓ Con questa nuova funzione già dal 2015 si potranno cancellare tutte le determine con "Anno Determina" minore/uguale a quello impostato dall'operatore a video. In questo modo quindi, per esempio, le determine del 2013 duplicate anche nell'anno 2015 potranno essere cancellate dall'anno esercizio 2015 ma conservate nell'anno di esercizio 2013 in cui erano state originariamente inserite.

| 🚥 Cancellazione determine fino all'anno determina                                                                                                    |      |
|----------------------------------------------------------------------------------------------------|------|
| 1 COMUNE DI                                                                                                    |      |
| Limiti inferiori Limiti superiori                                                                                                    |      |
| Criteri di selezione Anno determina 2013 Verranno eleminate tutte le determine con anno <= anno indicato a video Prima di eseguire questa funzione eseguire un backup del database |      |
| 0%                                                                                                    | Esci |

/

| Determine |          |              |                  |                                    | ×             |
|-----------|----------|--------------|------------------|------------------------------------|---------------|
| Valore    |          | <u> </u>     | <b>&gt; &gt;</b> | 🗸 🖌 Applica                        | <u>I</u> Esci |
| ESERCIZIO | ANNO_DET | RESPONSABILE | COD_DETERMINA    | DESCRIZIONE                        | >             |
| 2015      | 2013     | 1            | 2013313          | BORSE LAVORO GENNAIO 2013          |               |
| 2015      | 2013     | 1            | 2013317          | TURNAZIONE GEN-APRILE              |               |
| 2015      | 2013     | 1            | 2013332          | STRAORDINARIO SETTORE IV           |               |
| 2015      | 2013     | 1            | 2013394          | LIQ. INCENTIVO PROG.               |               |
| 2015      | 2013     | 1            | 2013423          | BORSE LAVORO MAGGIO 2013           |               |
| 2015      | 2013     | 1            | 2013493          | STRAORDINARIO PM DICEMBRE 2012     |               |
| 2015      | 2013     | 1            | 2013535          | INCENTIVO PROFESSIONALE AVVOCATURA |               |
| 2015      | 2013     | 1            | 2013637          | STRAORDINARIO ELETTORALE           |               |
| 2015      | 2013     | 1            | 2013670          | STRAORDINARIO ELETTORALE FEBBRAIO  |               |
| 2015      | 2013     | 1            | 2013783          | STRAORDINARIO PERSONALE SETTORI    |               |
| 2015      | 2013     | 1            | 2013784          | COCOCO MAGGIO                      |               |
| 2015      | 2013     | 1            | 2013912          | STRAORDINARIO PERSONALE SETTORI    | ~             |
| <         |          |              |                  |                                    | >             |
|           |          |              |                  |                                    |               |

Duplicazione dipendenti da anni precedenti

Questa funzione è presente nel menù:

- Manutenzione
  - > 🔆 ---Funzioni x dipendenti---

----> (Funz.Globale)

Con la dicitura:

> Duplicazione dipendenti da anni prec.

#### o Implementazioni:

✓ Se richiesta la riattivazione in forza del dipendente, mantiene storico e aggiunge una nuova "assunzione" tramite due nuovi campi "Assunzione" e "Cessazione" inseriti a video.

| 🚥 Duplicazione dipen                               | denti da anni prece       | denti           |                  |      |
|----------------------------------------------------|---------------------------|-----------------|------------------|------|
| 1 COMUNE DI                                        |                           |                 |                  |      |
|                                                    | Limiti inferiori          |                 | Limiti superiori |      |
| Scelta limiti di selezione                         |                           |                 |                  |      |
| Anno                                               | corrente                  | 2015            |                  |      |
| Anno                                               | ) di partenza             | 2014 🚖          |                  |      |
| Rime                                               | ttere Dipendente in forza |                 |                  |      |
| Data                                               | assunzione                | 11/11/2015 💌    |                  |      |
| Data                                               | cessazione                | 31/12/9999 💌    |                  |      |
| Seleziona Dipen<br>Intervallo Dipe<br>Elenco Dipen | Da codice Dipendente      | 000 <u>0</u> 00 | <del>მ</del> ლ   |      |
|                                                    |                           |                 |                  |      |
|                                                    | 0%                        |                 | 🛛 🚈 Avvio        | Esci |

#### **Cessazione Rapporto di Lavoro**

(1 di 2)

Questa funzione è presente nel menù:

- Anagrafica
  - o Risorse Umane

Con la dicitura:

- Cessazione rapporto di lavoro
- Implementazioni:
  - ✓ Inserito a video il campo "Prima data cessazione" in modo da automatizzare il calcolo degli arretrati in caso di recupero da eseguire per tardiva comunicazione della cessazione mese precedente.

| 🚥 Cessazione rapporto di lavoro         |                               |
|-----------------------------------------|-------------------------------|
| 1 COMUNE DI I                           |                               |
| Limiti inferiori                        | Limiti superiori              |
| Dipendente <b>مری مری</b><br>01/01/1900 | 31/12/9999                    |
| Data cessazione 20/11/2015 💌            |                               |
| Prima Data cessazione 30/11/2015 💌      |                               |
| Causa cessazione 2 DIMISSIONI VOLONTA   | ARIE / RECESSO DEL DIPENDENTE |
| Data registrazione 11/12/2015 💌         |                               |
| 0%                                      | 🚈 Avvio 📗 Esci                |